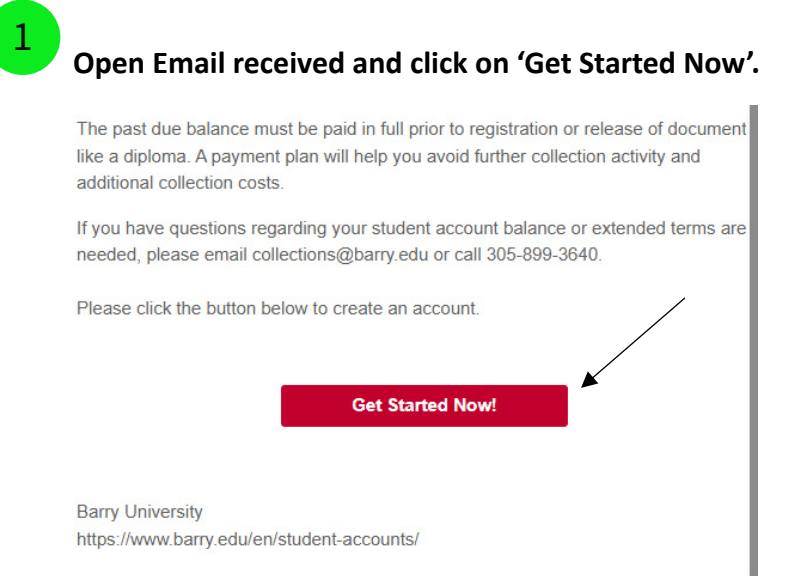

## Click 'Create New Account' link.

Login to Manage Your Barry University Account

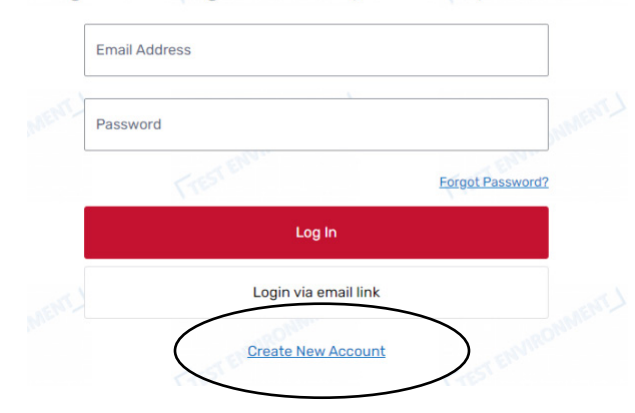

3

Select Yes, if you are a former student. If not, to setup an account as a Parent/Guardian select No.

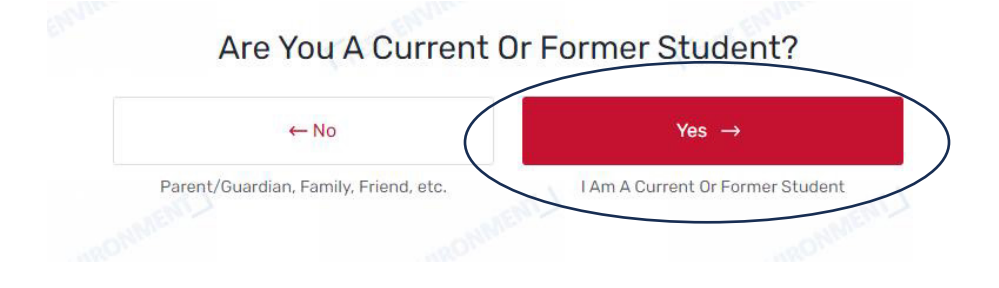

Enter Barry Student ID Number then click continue; if you do not remember your Student ID number, please contact us at 303-899-3030.

|      | What Is Your Account Id? |                             |  |
|------|--------------------------|-----------------------------|--|
| Acco | unt Id                   |                             |  |
|      | I am human               | hCaptcha<br>Privacy - Terms |  |
|      | Continue                 |                             |  |
|      |                          |                             |  |

Create Your Account

5

4

Next, you will be prompted to enter the email address where you received the original email; next create a password then confirm that password.

| Email *                            |                    |
|------------------------------------|--------------------|
|                                    | LTM.               |
| Password *                         |                    |
| inimum of 8 characters             | 115                |
| least one uppercase and lowercas   | se character       |
| least one special character (@, #, | \$, %, &, *, etc.) |
| t least one numeric character      |                    |
| Confirm Password *                 |                    |
| MOn                                | <i>b</i> .,        |
|                                    | Create             |

Already have an account? Log In

## An 'Account Created' message will appear. Account Created

Next Step: Activate Your Account

To activate your account, please click the link in the email we just sent to you.

Didn't receive the account activation email? Check your spam folder.

7

8

6

Next, you will need to activate your account. To do this, check your inbox for the verification email; then click on the verify email link.

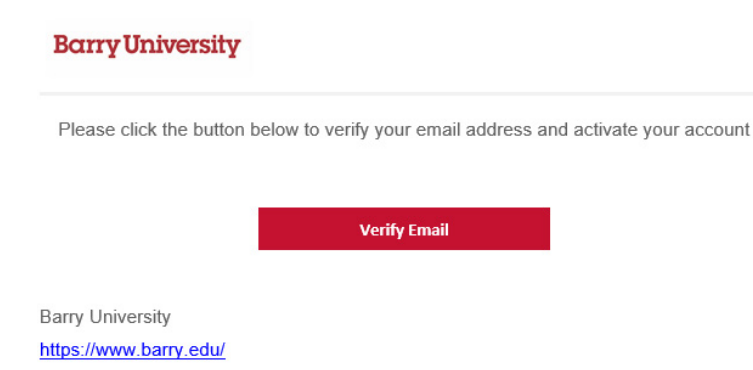

You will then be prompted to login into your Barry University account; you will need to use the credentials you used to setup your Barry University account.

| Barry University |                                         |                                    |   | Contact Us |
|------------------|-----------------------------------------|------------------------------------|---|------------|
|                  | Success! Your account has been          | n verified. Log in to get started. |   | ×          |
|                  | Login to Manage Your I                  | Barry University Account           | t |            |
|                  | Email Address<br>john.barry@flywire.com |                                    |   |            |
|                  | Password                                |                                    |   |            |
|                  |                                         | Forgot Password?                   |   |            |
|                  | Ĺ                                       | og In                              |   |            |
|                  | Login vi                                | ia email link                      |   |            |
|                  | Create N                                | lew Account                        |   |            |

Welcome to your account! To get started, you will need to verify your account by entering your Barry Student ID Number and Date of Birth; verify that you are human by clicking the box then click next.

|                       |                                       | Required fields are indicated  | with * |
|-----------------------|---------------------------------------|--------------------------------|--------|
| Your Student I.D. *   |                                       |                                |        |
| Don't remember yo     | ur Student I.D.? Please <u>contac</u> | t your university administrate | or     |
|                       | Your Date Of Birth                    |                                |        |
|                       |                                       |                                |        |
| Month *<br>Select One | Day *<br>Select One                   | Year *<br>Select One           | ~      |
|                       |                                       |                                |        |
|                       | I am human                            | hCaptcha<br>Privacy - Terms    |        |
|                       |                                       |                                |        |

9